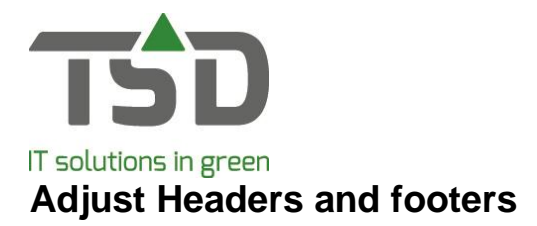

# Step 1:

In WinTree®, go to:File → Basic information → Texts→ Headers and footers

| 🙀 Header and foote | r texts                   |                                                                                                    |     |  |  |  |
|--------------------|---------------------------|----------------------------------------------------------------------------------------------------|-----|--|--|--|
| Туре               | Description               | Prefere                                                                                                    | nce |  |  |  |
| Orderconfirmation  | Order confirmation        | Order confirmation                                                                                                    |     |  |  |  |
| Delivery note      | Delivery note text        | Delivery note text                                                                                                    |     |  |  |  |
| Picking list       | Pickinglist               | Pickinglist 🗸                                                                                                    |     |  |  |  |
| Invoice            | Invoice text              |                                                                                                    |     |  |  |  |
| Invoice            | Invoice text no pay.cond. | Invoice text no pay.cond.                                                                                                    |     |  |  |  |
| G                  | Default text              | ✓                                                                                                    |     |  |  |  |
| Credit note        | Credit invoice text       | Image: A start and a start a start |     |  |  |  |
| Type:              | Credit note               | •                                                                                                    |     |  |  |  |
| Description:       | Credit invoice text       |                                                                                                    |     |  |  |  |
| Preferred text:    | V                         |                                                                                                    |     |  |  |  |
| ⊆ору               | Edit Delete               | Search                                                                                                    | Add |  |  |  |

# Step 2:

Select the document you want to edit in the list. If 'preferred text' is ticked, this is the default text that appears with this document.

# Step 3:

Click on [Edit].

| 🙀 Arrange he | ader-/footertext [Invoice]                                                                                                    | ?   | × |
|--------------|----------------------------------------------------------------------------------------------------|-----|---|
| English      | <b>v</b>                                                                                                    |     |   |
| Header text  | Footer text Email                                                                                                    |     |   |
| Example      | Footer text Email   Text blocks Description   Image: Select Description   Image: Select Shortages and daim   terms of payment Shortages and daim   Image: Select image: Select images and daim Shortages and daim   Image: Select image: Select image: Select images and daim Shortages and daim   Image: Select image: Select image: Select image: Select image: Shortages and daim Shortages and daim   Image: Select image: Select image: Select image: Shortages and daim Shortages and daim   Image: Select image: Select image: Shortage: Shortages and daim Shortages and daim   Image: Select image: Select image: Shortage: Shortage: Sh | Add | > |
| Copy this    | text from previous sales order / delivery (default).                                                                                                    |     |   |
|              |                                                                                                    |     |   |

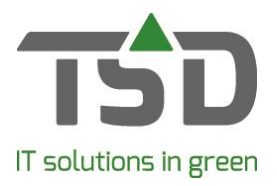

# Step 4:

Make sure that you select the right language.

This option is only available when you use WinTree® CONNECT Grower (Blue or Gold) or WinTree® CONNECT Trader.

### Step 5:

By clicking on 'Header', 'Footer' or 'E-mail', you can see what text is used for the selected text block. Here you can also adjust the subject of the email.

Tip: turn off "Copy this text from previous sales order/delivery (default)". When making a new invoice or delivery note, the new default text will be set and used

#### Step 6:

To maintain the content of the text block go to: File  $\rightarrow$  Basic Information  $\rightarrow$  Texts  $\rightarrow$  Maintain text blocks

#### Step 7:

Click on [All].

| 😱 Text blocks                         |                    |                            |       |                                                                  | [                    | - • × |  |
|---------------------------------------|--------------------|----------------------------|-------|------------------------------------------------------------------|----------------------|-------|--|
| Language T                            | Гуре               | Description                | Email |                                                                  |                      | ^     |  |
| English C                             | Order confirmation | Email text                 |       |                                                                  |                      |       |  |
| English C                             | Order confirmation | General order confirmation |       |                                                                  |                      |       |  |
| English C                             | Order confirmation | Includes pre-pricing       |       |                                                                  |                      |       |  |
| English I                             | Invoice            | terms of payment           |       |                                                                  |                      |       |  |
| English C                             | Call up            | Confirmation note          |       |                                                                  |                      |       |  |
| English V                             | Wishlist           | Size Pricing               |       |                                                                  |                      |       |  |
| 1                                     |                    |                            |       |                                                                  |                      | ¥     |  |
| Text                                  |                    |                            |       |                                                                  |                      |       |  |
| Languages Tradich                     |                    | Т                          |       | Merge fields –                                                   |                      |       |  |
|                                       |                    |                            |       | 01  - Term of                                                    | payment              |       |  |
| Type: Order confirmation              |                    |                            |       | 02 - Delivery term                                               |                      |       |  |
| Description: General order or         | onfirmation        | -                          |       | 03  - Extra info                                                 |                      |       |  |
| Description: joer er of der commation |                    |                            |       | A01 - Own company name                                           |                      |       |  |
| Email:                                |                    |                            |       | A021 - Own telephone number                                      |                      |       |  |
| Text:                                 |                    |                            |       | A041 - Own full name                                             |                      |       |  |
|                                       |                    |                            |       | A05 - Own e                                                      |                      |       |  |
| Hereby we confirm the following       | g products:        |                            |       | A06 - Own email - Company                                        |                      |       |  |
|                                       |                    |                            |       | A07 - Own te                                                     | elephone - Employe   | e     |  |
|                                       |                    |                            |       | A08 - Own M                                                      | lobile no - Employee | •     |  |
|                                       |                    |                            |       | A10  - Department<br> A11  - Documentnumber<br> A12  - Sales Rep |                      |       |  |
|                                       |                    |                            |       |                                                                  |                      |       |  |
|                                       |                    |                            |       |                                                                  |                      |       |  |
|                                       |                    | ¥                          |       |                                                                  |                      |       |  |
| 1                                     |                    |                            |       | Click on the fie                                                 | ld above to insert   |       |  |
|                                       |                    |                            | All   | Delete                                                           | Search               | Add   |  |
|                                       |                    |                            |       |                                                                  |                      |       |  |

#### Step 8:

Select the text block and edit the text in the bottom of the screen. If the 'E-mail' box is active, then this text will only be used for email headers and footers. Changes you make will not change already made orders and delivery notes.

For more possibilities:

https://tsdwebsrv.tsd.nl/Manual/WinTree/en/webframe.html#Teksten\_gebruiken.html

Pagina | 2